## **FSA** CENTRO UNIVERSITÁRIO Fundação Santo Andre

## **Tutorial** TOTVS Educacional – Cartão Digital (via Portal do Aluno)

Centro de Informação – Equipe de Desenvolvimento

- I. Emissão de cartão digital
  - Acesse <u>https://www.portal.fsa.br</u>, clique em **Acessar** localizado abaixo de **PORTAL DO ALUNO** e informe seu **usuário** e **senha**

| <ul> <li>→ Reward SA.</li> <li>×</li> <li>+</li> <li>→</li> <li>O</li> <li>A</li> <li>By portablacker</li> <li>BM/Rowall in: Reward SA.</li> <li>O</li> <li>BM/Rowall in: Reward SA.</li> <li>O</li> <li>BM/Rowall in: Reward SA.</li> </ul> | ngle Admin 🞇 Monde 🗮 Monde Sala das D. 🔢 Office 203 📌 all'on Enterprise 📽 | − σ ×<br>★ № E<br>© Luckhar (* Portec Eccl inc.                                                                                                    |
|----------------------------------------------------------------------------------------------------|---------------------------------------------------------------------------|----------------------------------------------------------------------------------------------------|
| SA CISTRO UNIVERSITÀRIO Fundação Santo André                                                                                                    |                                                                           | Links Rápidos - Image: Image: Imag |
|                                                                                                    | PORTAL <b>FSA</b>                                                         |                                                                                                    |
| PORTAL DO ALUNO                                                                                                    | AMBIENTE VIRTUAL (MOODLE)                                                 | PORTAL DO PROFESSOR/FUNCIONÁRIO                                                                                                    |
|                                                                                                    | ‰FERRAMENTAS                                                              |                                                                                                    |
| CERTIFICADOR DE DOCUMENTOS                                                                                                    |                                                                           | VALIDADOR DIPLOMA DIGITAL                                                                                                    |
| VALIDADOR HISTÓRICO ESCOLAR DIGI                                                                                                    | TAL                                                                       | CONSULTA PÚBLICA DE DIPLOMAS                                                                                                    |
|                                                                                                    |                                                                           |                                                                                                    |

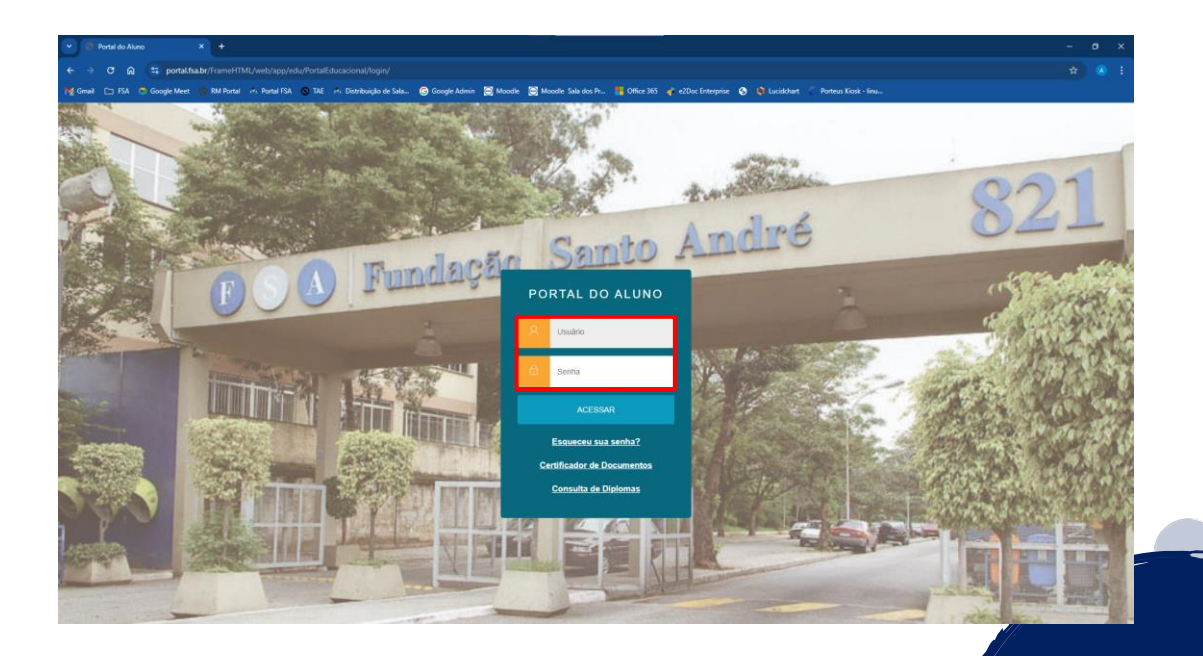

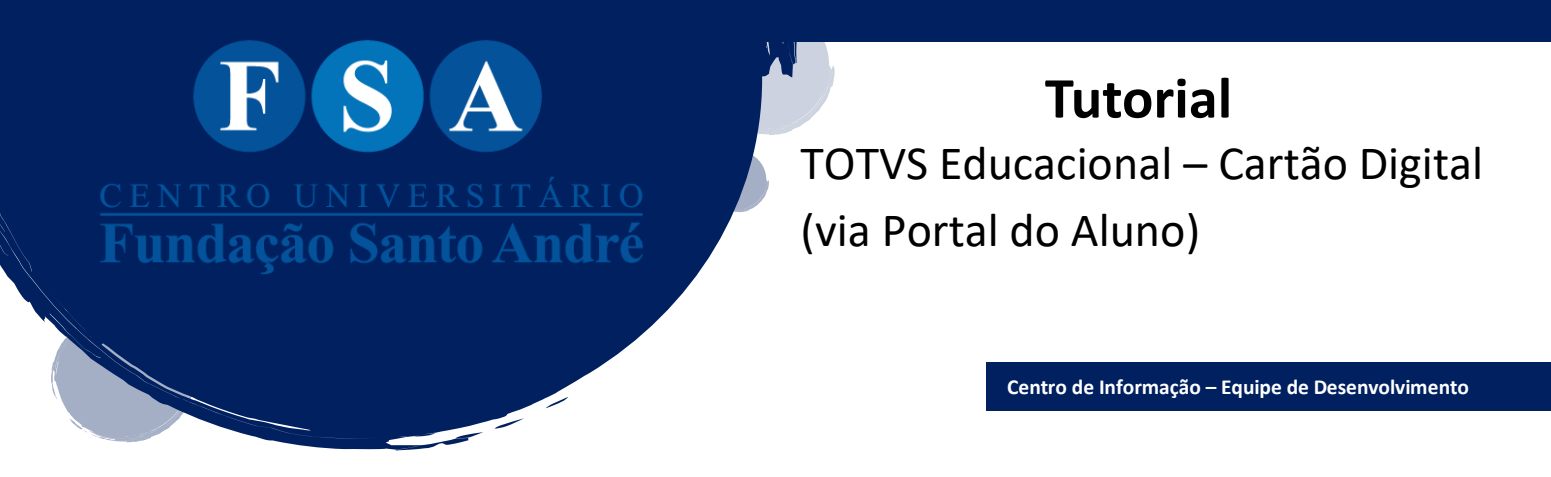

• Após acessar, clique sobre o botão Cartão Digital do Estudante, localizado no centro da página.

\*Outra forma de acesso é clicar em Relatórios, localizado na parte superior direita da tela.

| TOTVS   Portal - TOTVS Educac: X +                                        |                                                                                                    |                                             |
|---------------------------------------------------------------------------|----------------------------------------------------------------------------------------------------|---------------------------------------------|
| ← → ♂ ⋒ ≒ portal.fsa.br/FrameHTML/web/app/edu                             |                                                                                                    |                                             |
| 🙀 Gmail 🗈 FSA 🙃 Google Meet 💿 RM Portal 🕫 Portal FSA (                    | 🗿 TAE 🗠 Distribuição de Sala 🎯 Google Admin 📓 Moodle 📓 Moodle Sala dos Pr 👫 Office 365 🧳 e2Doc Enterprise 🔇 🏟 Lucidichant 🧼 Porteus Kosk - Inu |                                             |
| FUNDAÇÃO SANTO ANDRÉ                                                      | ENZENHARIA ALTERAR CURSO                                                                                                    | <b>*</b> *                                  |
| Fundação Santo André                                                      |                                                                                                    | Atricula online Financeiro Relatórios @ @ 🕅 |
| CINITAL CONVENSIONAL<br>Fundação Santo André                              | REMATRÍCULA                                                                                                    |                                             |
| 0 4                                                                       | 2024.2                                                                                                    | > / > //                                    |
| *                                                                         |                                                                                                    |                                             |
| e -                                                                       | De 17 de junho a 19 de julho de 2024                                                                                                    |                                             |
| 0.                                                                        | MAIS INFORMAÇÕES   www.fsa.br/rematricula                                                                                                    |                                             |
| Q ~                                                                       | ●00000000                                                                                                    |                                             |
| 0                                                                         |                                                                                                    |                                             |
| •                                                                         |                                                                                                    |                                             |
| De Calendário<br>Acadêmico                                                | Cobamiça de Atendimento Secretaria Geral Cobamiça Secretaria Geral Cobamiça Virtual                                                            | Guia do<br>Aluno                            |
| Portal de Vagas                                                           | Atestados e A., Central de Estados Cartin Distal                                                                                               |                                             |
| Estágios                                                                  | Certificados                                                                                                    |                                             |
| Aviso: REMATRÍCULA                                                        |                                                                                                    |                                             |
| Prezados alunos,<br>A partir de 17 de junho estará disponível no <u>P</u> | 2087AL do ALUNQ o boleto da mensalidade de JULHO/2024 relativo à sua rematrícula.                                                              |                                             |

• Depois, clique em Emitir relatório referente ao item 03-FSA-Cartão Digital do Estudante \*Certifique-se se o período letivo informado está correto

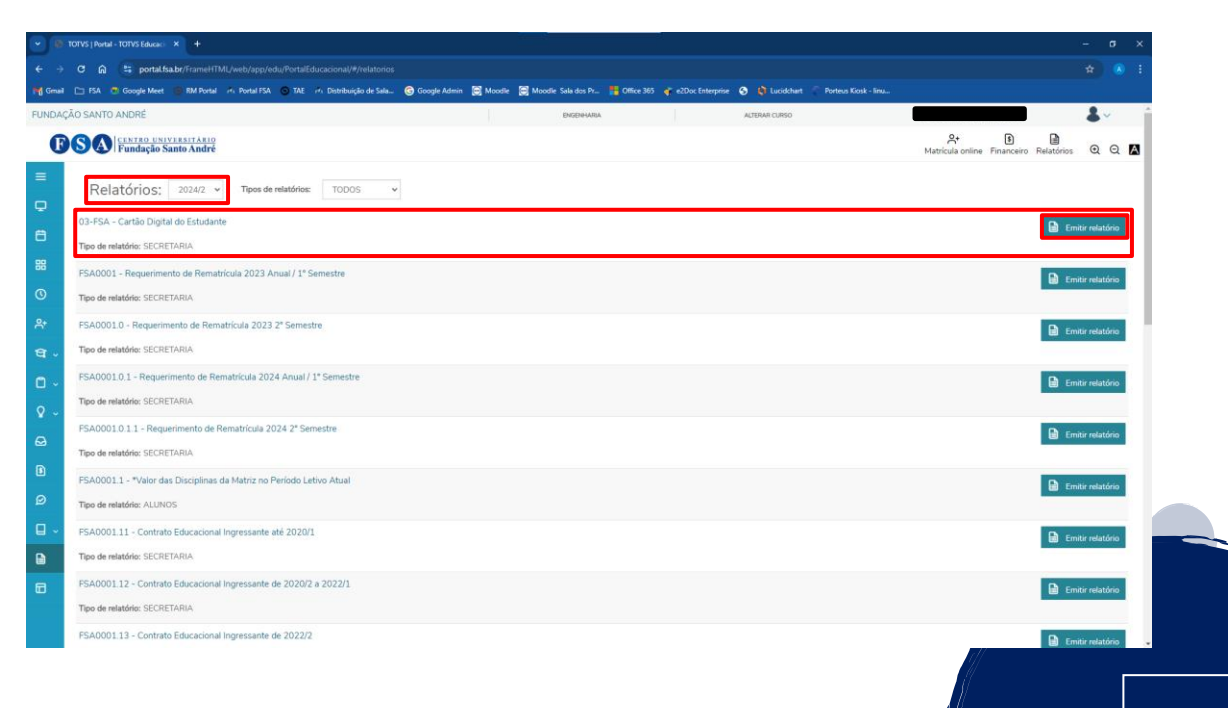

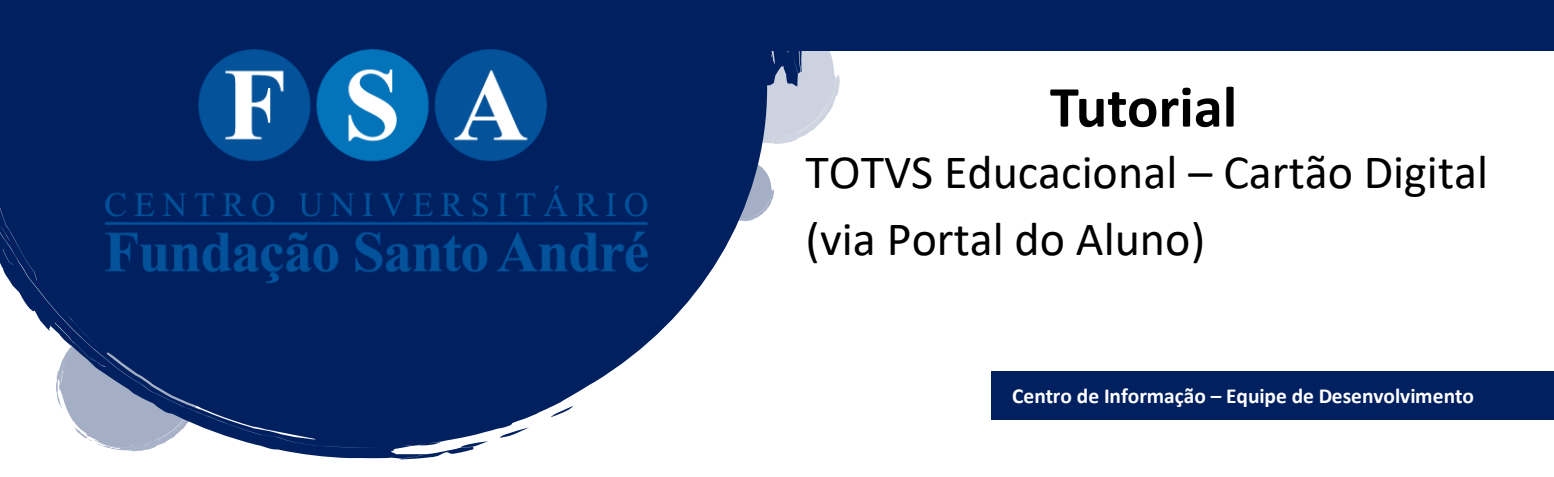

• Chegando ao final do processo seu cartão digital será exibido

\*Após a exibição do cartão digital é possível baixar o cartão em PDF ou realizar a impressão caso necessário (ambos os ícones são localizados na parte superior direita da tela). Dessa forma não há necessiade de reemitir o cartão digital.

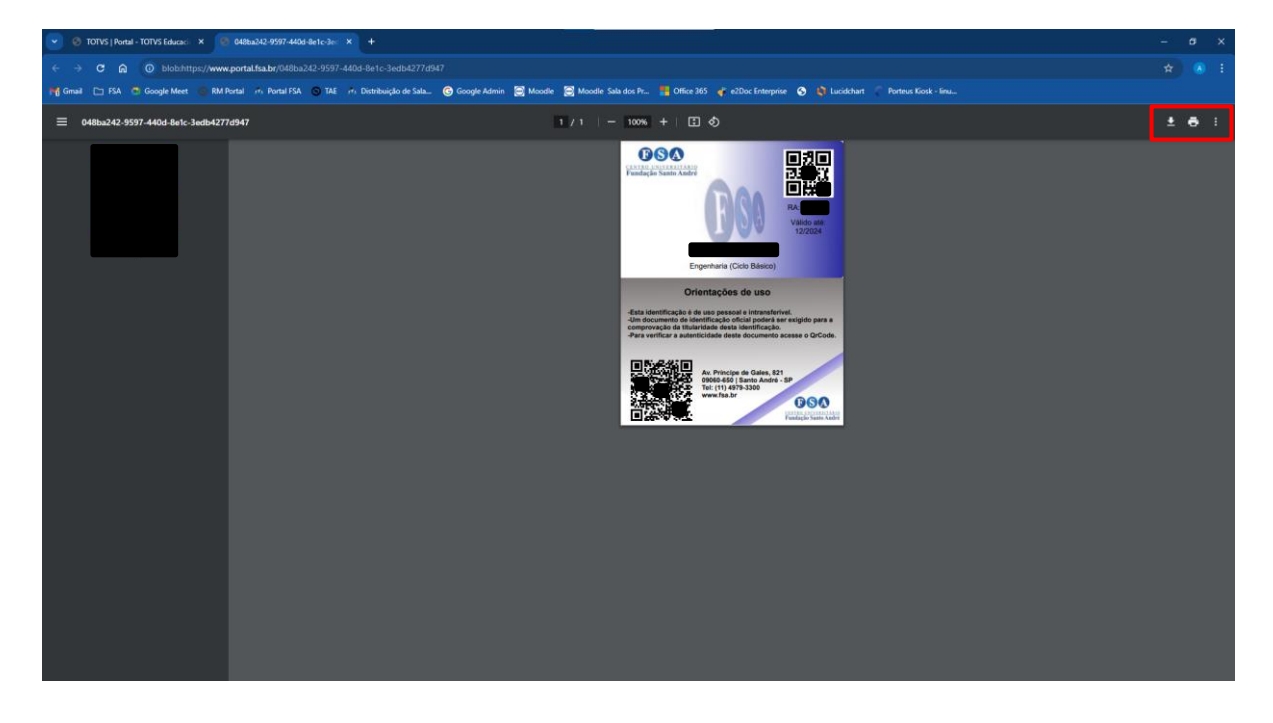

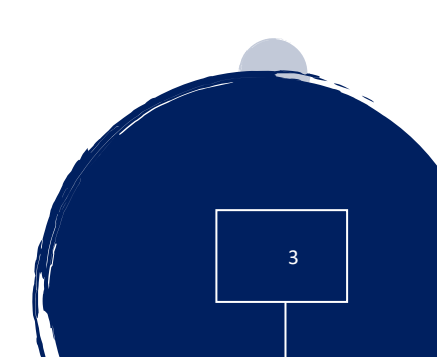